# Bedienung von Sepura Endgeräten

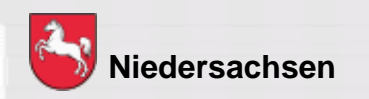

Folie: 1

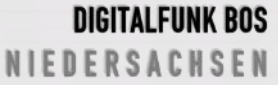

## Bedienung von Endgeräten

#### Lernziel:

| Kopieren                                   |           |
|--------------------------------------------|-----------|
|                                            | $\geq$    |
| Bedienung Endgeräte                        |           |
| Von "Ausbilder" nach "Lehrgangsteilnehmer" |           |
|                                            | Abbrechen |
| Restdauer: 180 Minuten                     |           |

Die LehrgangsteilnehmerInnen sollen die Endgeräte situationsbedingt selbstständig und sicher bedienen können

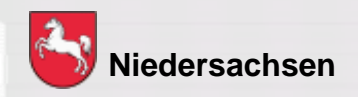

#### **Endgeräte**

#### Endgeräte im Digitalfunknetz

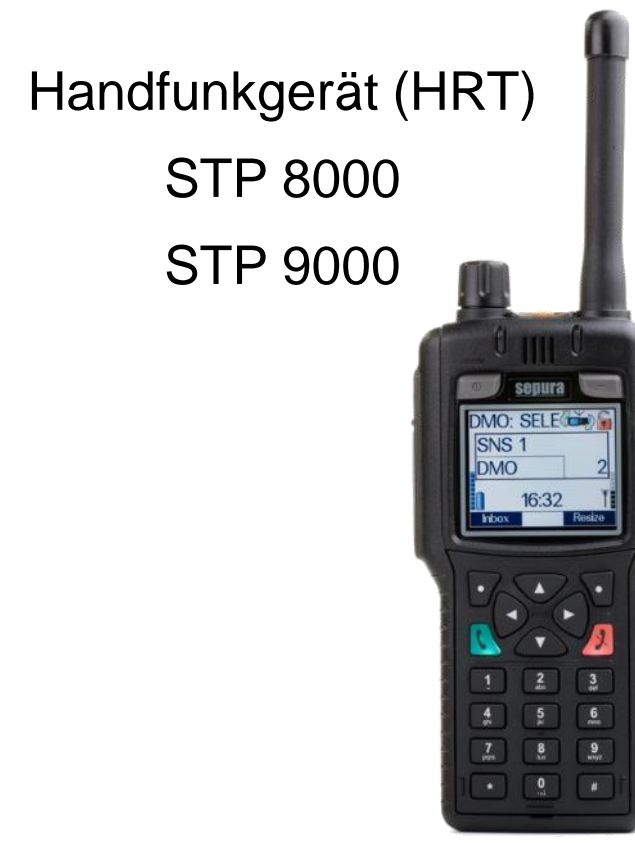

Bedienteil Mobilfunkgerät (MRT) SRG 3900

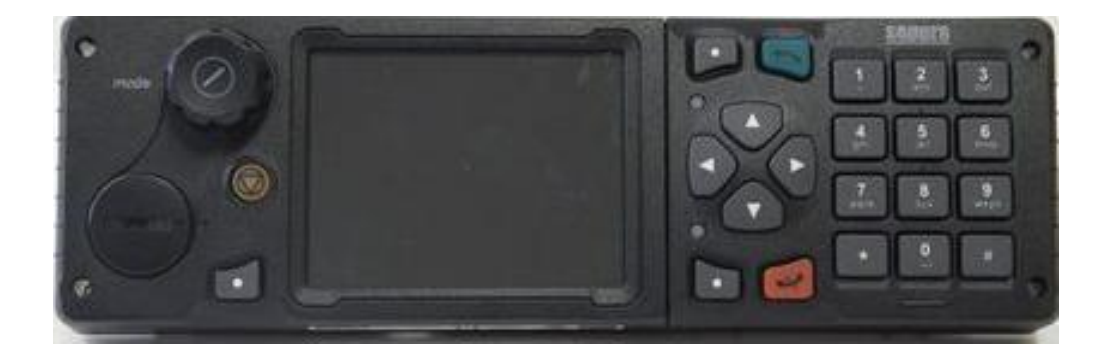

Bildquellen: Selectric

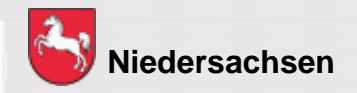

Folie: 5

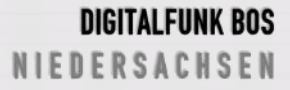

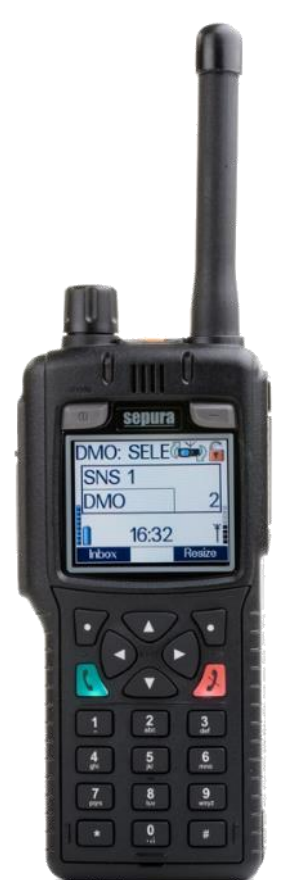

Handfunkgerät STP 8038 / 9038

- TFT Farbdisplay
- integrierter GPS-Empfänger
- 1 Watt Sendeleistung
- Schnittstelle f
   ür BOS-Sicherheitskarte

Bildquellen: Selectric

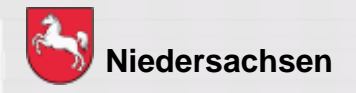

Folie: 6

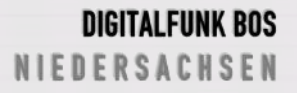

#### Mobilfunkgerät SRG 3900

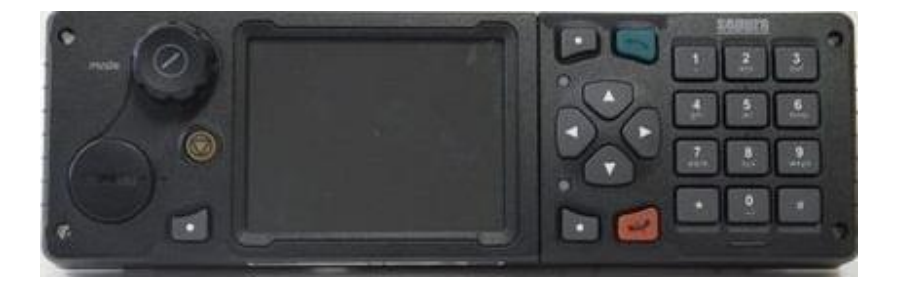

- TFT Farbdisplay
- integrierter GPS-Empfänger
- 3 Watt Sendeleistung
- Schnittstelle f
   ür BOS-Sicherheitskarte

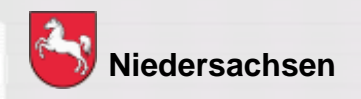

Folie: 7

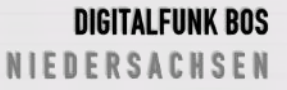

#### Bedienhandapparate

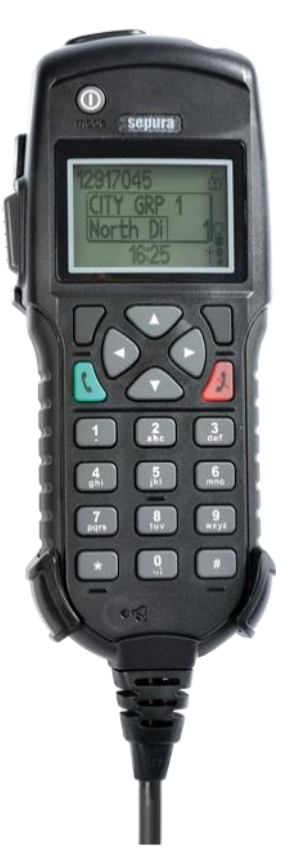

#### Bedienhandapparat HBC

- Kein Navi-Drehknopf dafür + und – Taste an der Oberseite
- Keine Kontexttasten
- Auswahl / Bestätigung über "grüne" Taste
- Abbruch / Löschen über "rote" Taste

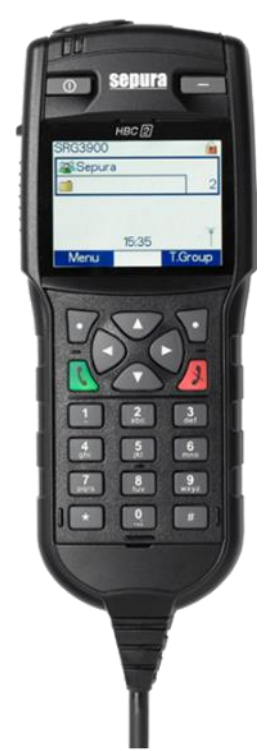

#### Bedienhandapparat HBC 2

 Kein Navi-Drehknopf dafür + und – Taste an der Oberseite

Bildquellen: Selectric

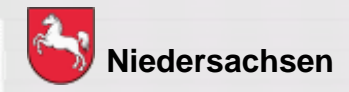

Folie: 8 Stand: September 2019 DIGITALFUNK BOS N I E D E R S A C H S E N

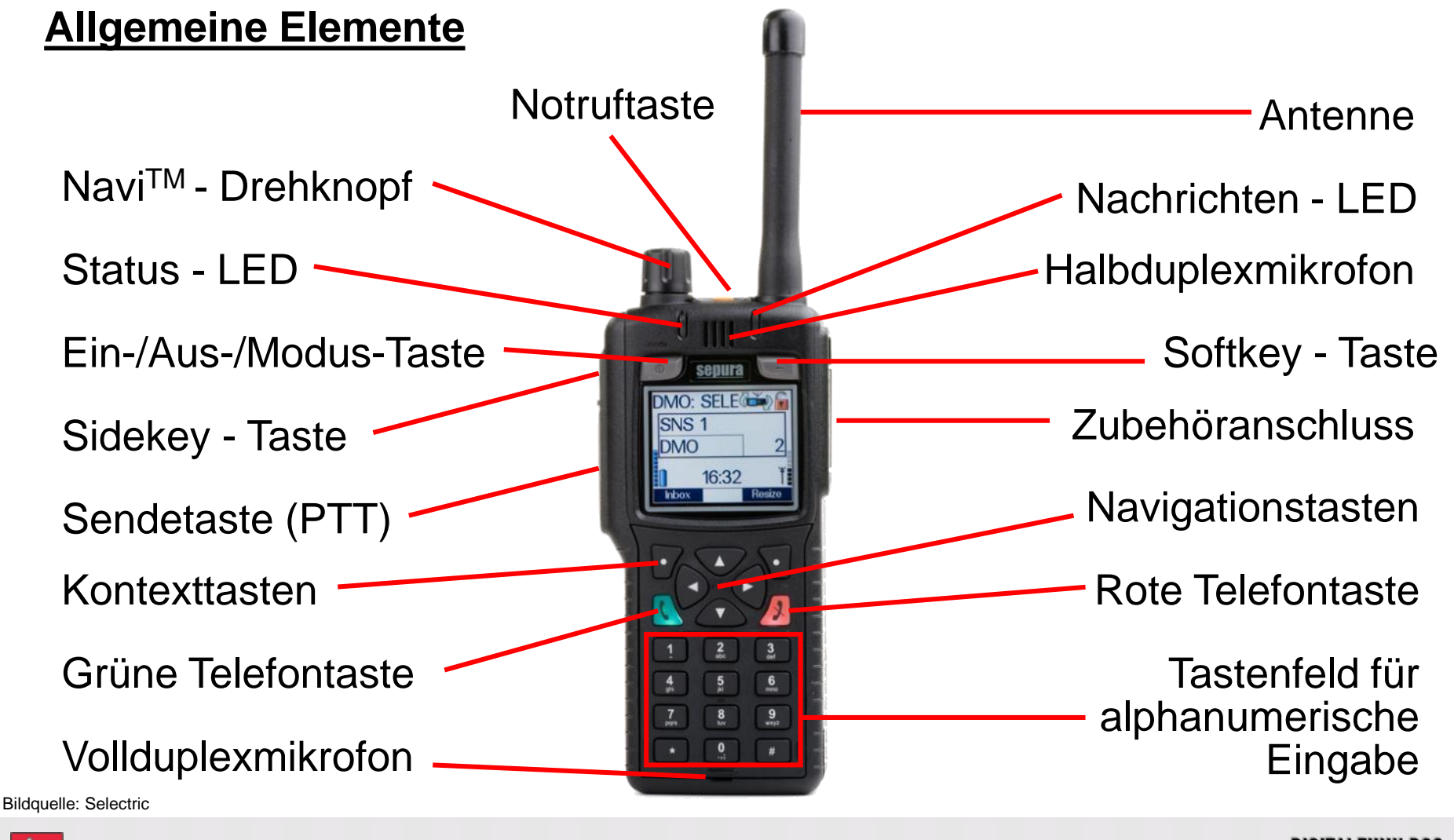

**Niedersachsen** 

Folie: 9

DIGITALFUNK BOS NIEDERSACHSEN

#### Lautsprecher - Mikrofon

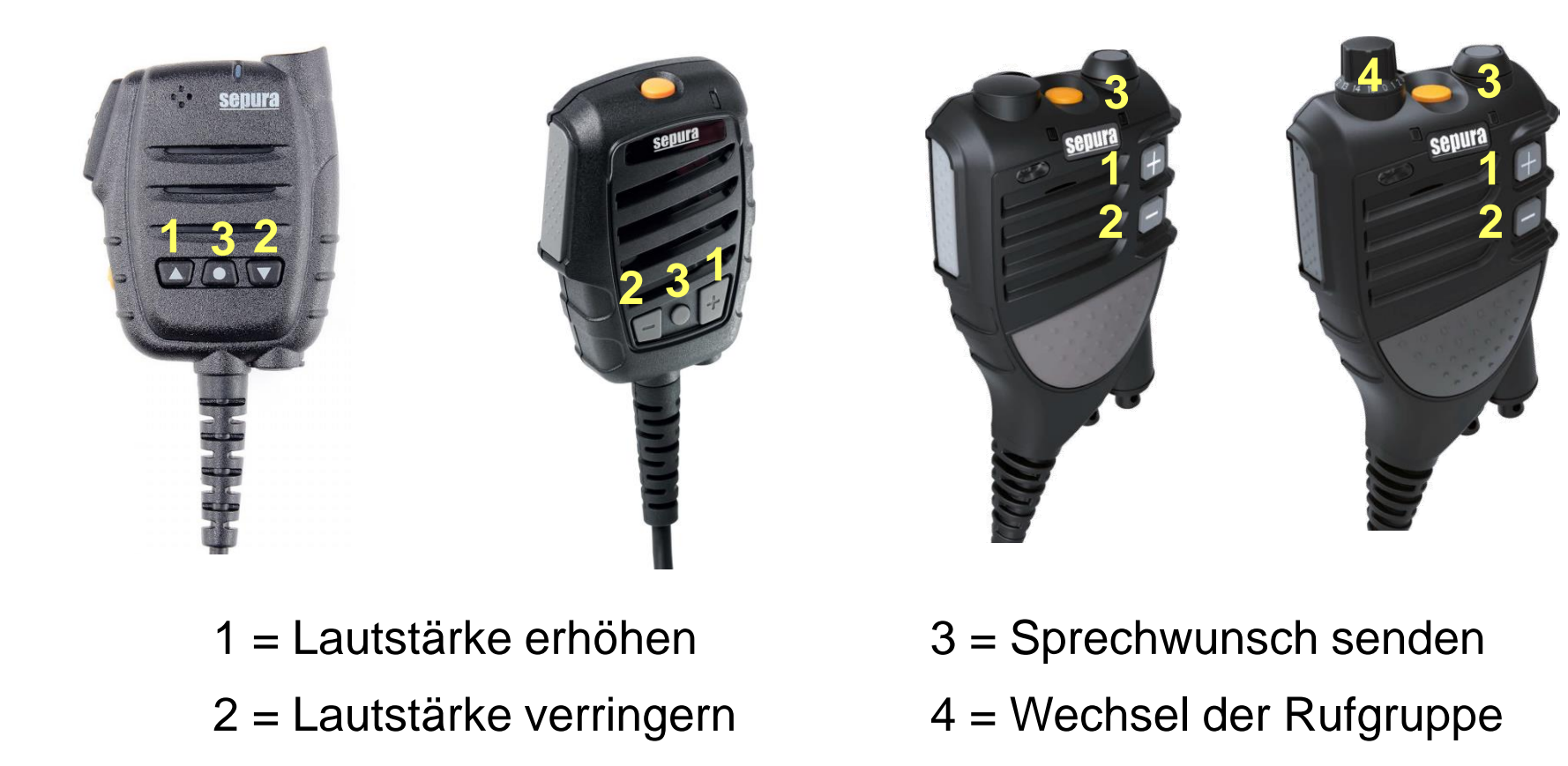

Bildquellen: Selectric

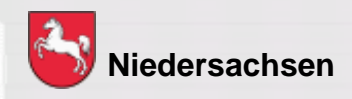

Folie: 10

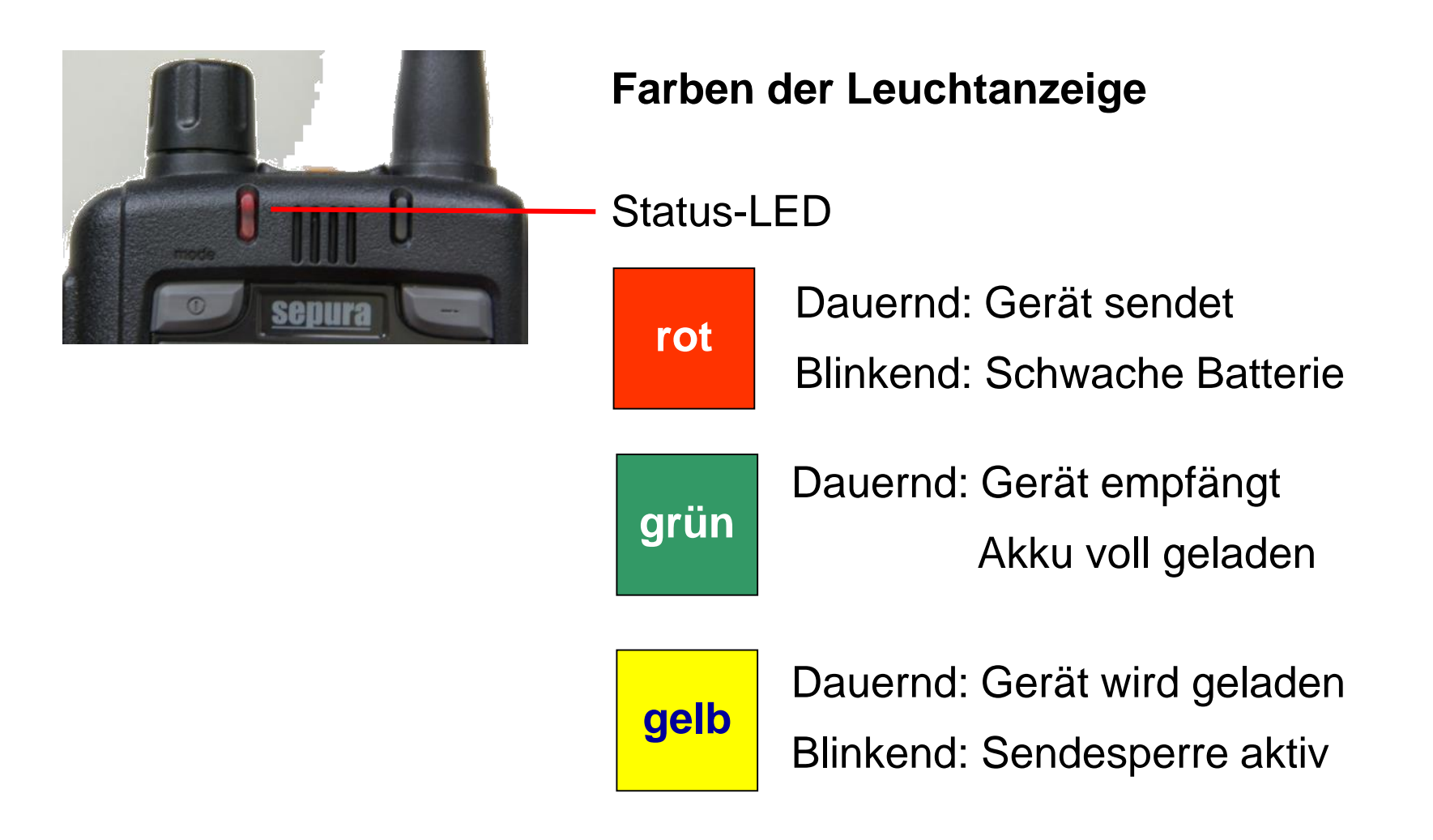

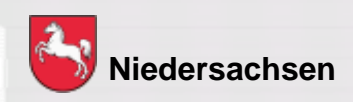

Folie: 11 Stand: September 2019

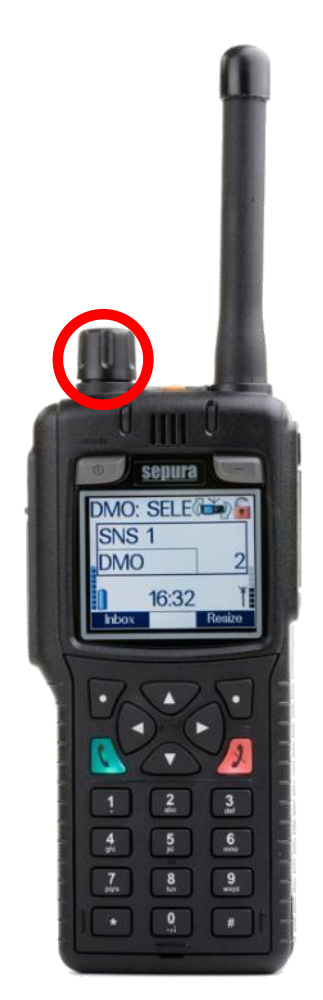

**Bildquelle: Selectric** 

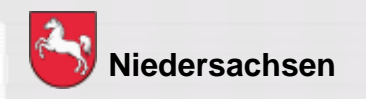

#### Navi<sup>™</sup> - Drehknopf

Mit dem durchgängig drehbarem Drehknopf

- verändern Sie die Lautstärke
- bewegen Sie den Cursor innerhalb von Texten oder Auswahlmenüs
- wählen Sie bei der Eingabe von Texten Schriftzeichen aus

DIGITALFUNK BOS N I E D E R S A C H S E N

Folie: 12 Stand: September 2019

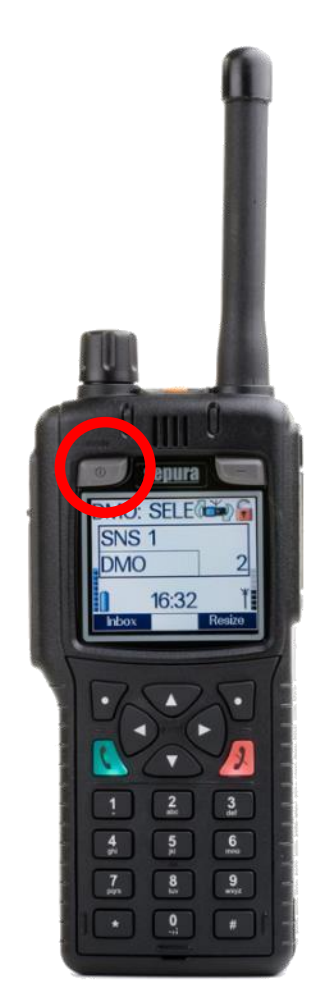

**Bildquelle: Selectric** 

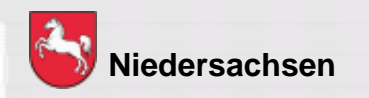

#### Ein- / Aus- / Modus - Taste

- 1 x drücken = Wechsel der Gesprächsgruppe
- 2 x drücken = Statusmitteilung auswählen
- 3 x drücken = Benutzerprofil auswählen (kommunale Programmierung)

lange drücken = ausschalten

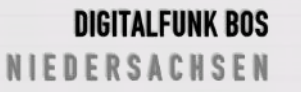

Folie: 13 Stand: September 2019

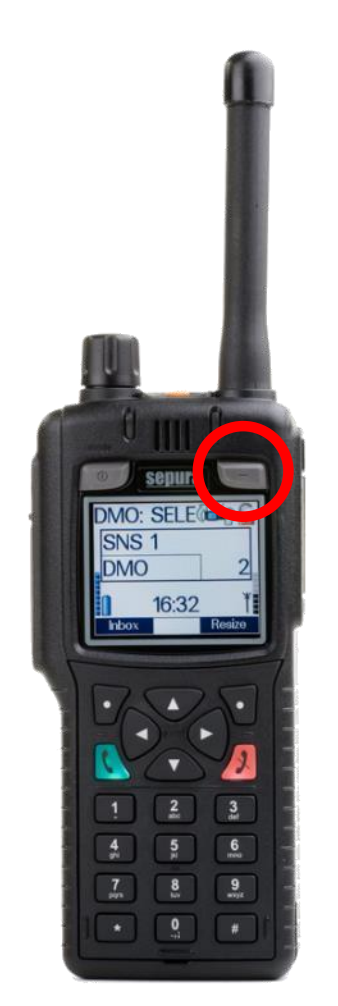

Softkey - Taste

langes Drücken = Tastensperre Ein / Aus

Bei aktivierter Tastensperre sind alle Tasten außer der Sendetaste und der Notruftaste gesperrt.

Es erscheint folgendes Symbol im Display:

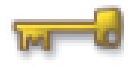

Bildquelle: Selectric

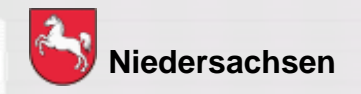

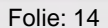

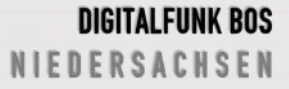

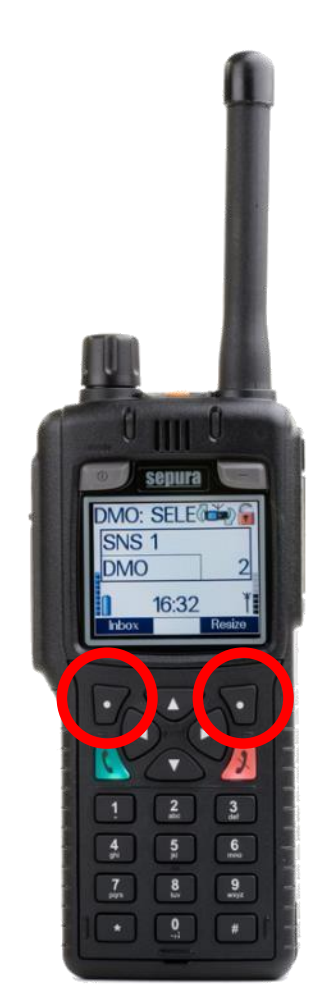

**Bildquelle: Selectric** 

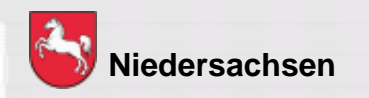

#### Kontexttasten

Über kurzes Drücken der Kontexttasten kann eine Funktion schnell ausgeführt werden.

Diese können durch langes Drücken verändert werden. Somit ist eine individuelle Belegung möglich.

Folie: 15

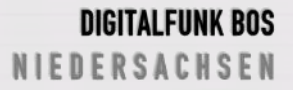

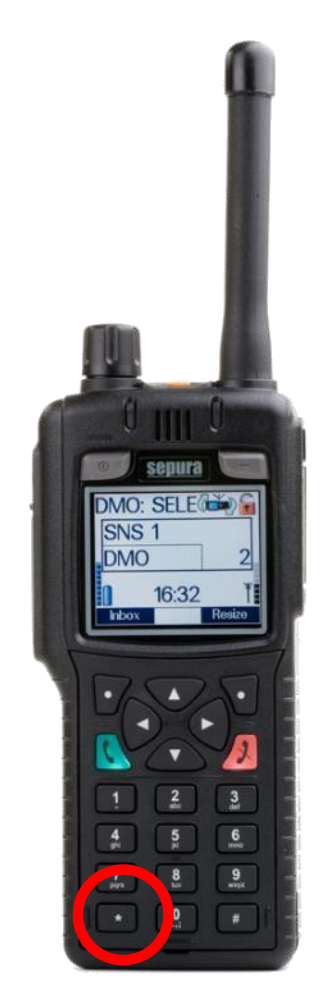

**Bildquelle: Selectric** 

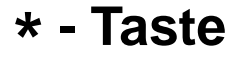

kurzes Drücken = Tastensperre Ein / Aus Die Tastatur kann gesperrt / entsperrt werden. Bestätigung mit Kontexttaste "OK" erforderlich Es erscheint folgendes Symbol im Display:

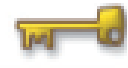

langes Drücken = Verpasste Ereignisse Schnellzugriff auf verpasste Nachrichten oder verpasste Anrufe (kommunale Programmierung)

langes Drücken = direkte Tastensperre (polizeiliche Programmierung)

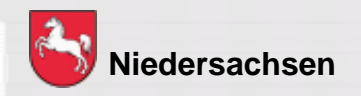

Folie: 16 Stand: September 2019

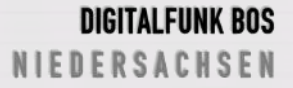

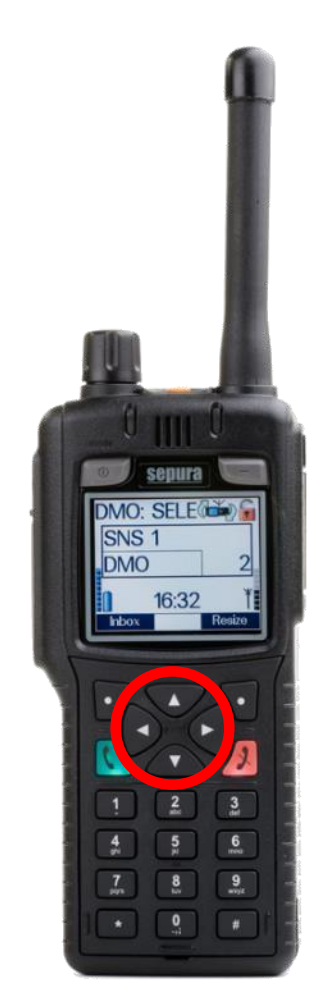

#### Navigationstasten

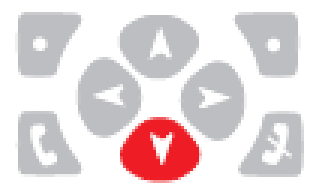

Zugang zu den Menüs

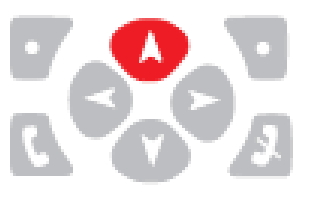

Menüebene aufwärts Rückkehr zum Startbildschirm (auch über rote Telefontaste)

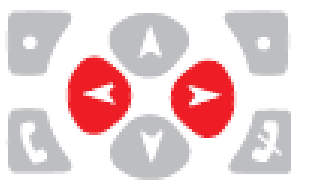

Bewegen in den Menüs

Bildquelle: Selectric

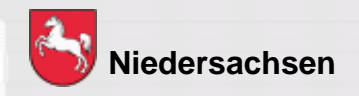

Folie: 17

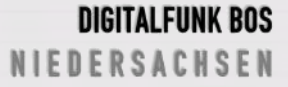

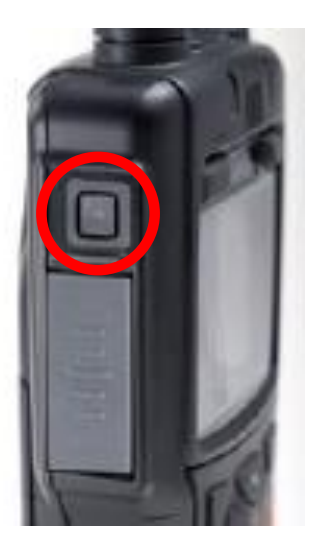

#### Sidekey - Taste

Durch das drücken der Side-Key Taste kann, innerhalb der Betriebsart, zwischen der aktuellen und der zuletzt verwendeten Rufgruppe gewechselt werden (Toggeln).

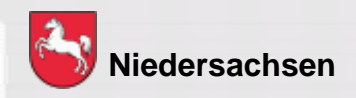

Folie: 18

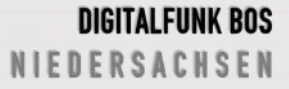

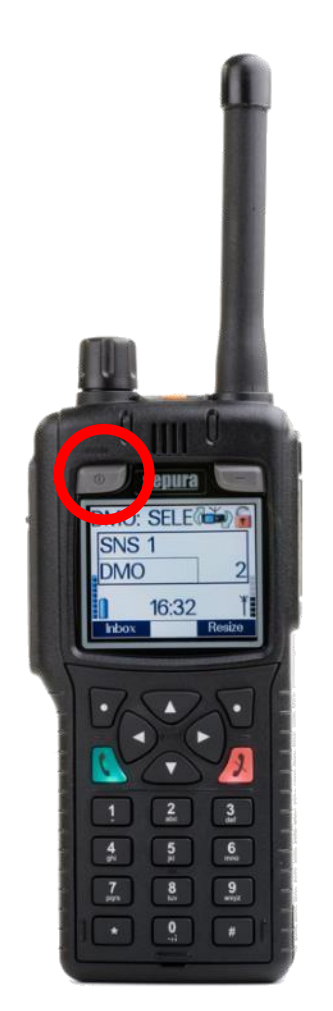

**Bildquelle: Selectric** 

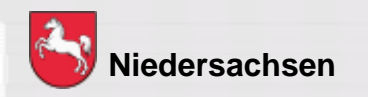

#### Einschalten des Gerätes

## Ein- / Aus-Taste kurz drücken und ca. 5 Sekunden warten

Das Gerät meldet sich mit dem zuletzt eingestellten Betriebszustand an.

Folie: 19

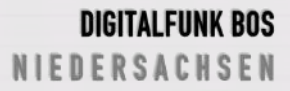

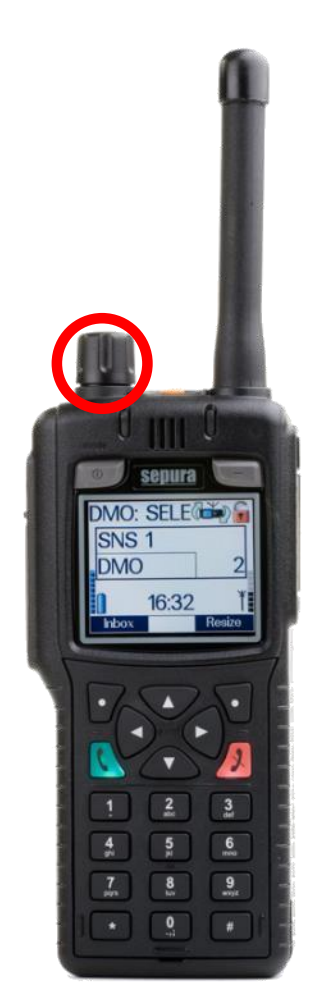

**Bildquelle: Selectric** 

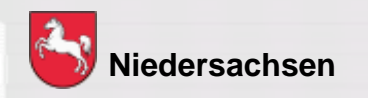

#### Lautstärke einstellen

#### 1) Navi<sup>™</sup> - Drehknopf nach links drehen

Dieses wird im Display durch einen Balken angezeigt.

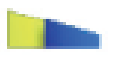

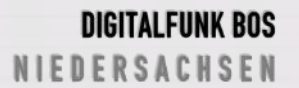

Folie: 20 Stand: September 2019

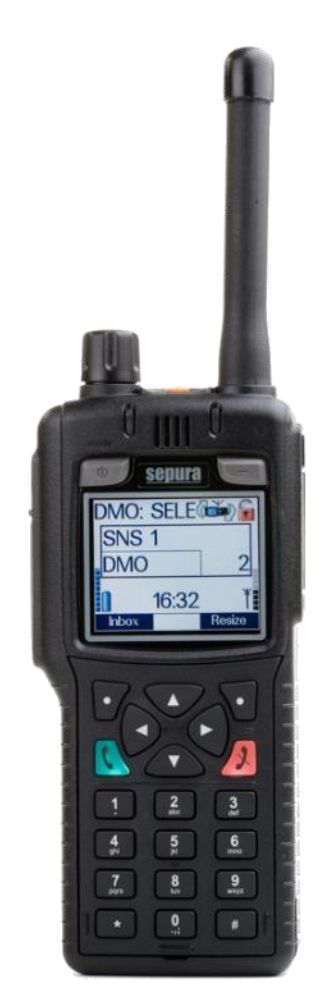

**Bildquelle: Selectric** 

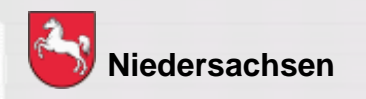

Töne Ein- / Ausschalten:

Sämtliche Töne wie z.B. Tastentöne, Warnmeldung usw. können abgeschaltet werden.

- a) Menü Einstellungen Töne
- b) Kontexttaste "Töne" drücken

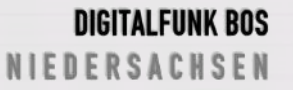

Folie: 21 Stand: September 2019

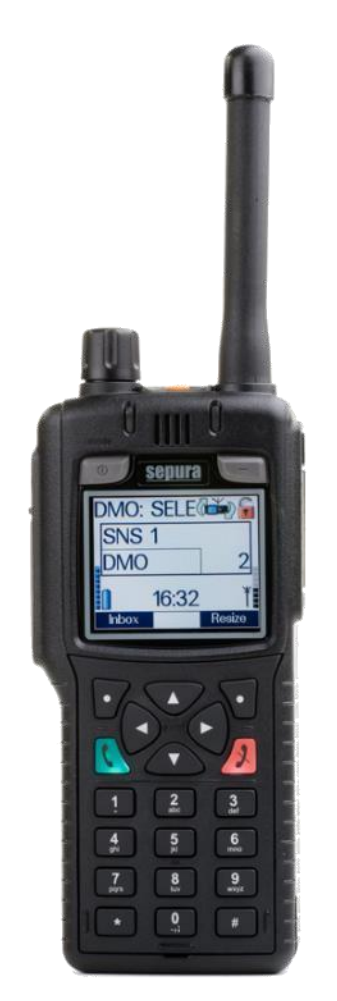

Bildquelle: Selectric

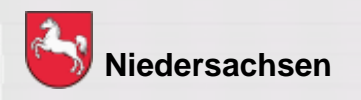

#### Lautsprecher Ein- / Ausschalten:

Der Gerätelautsprecher und angeschlossene externe Lautsprecher können Stumm geschaltet werden.

- a) Menü Einstellungen Lautsprecher
- b) Kontexttaste "LSP" drücken

Es erscheint folgendes Symbol im Display:

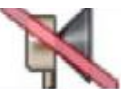

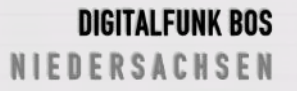

Folie: 22 Stand: September 2019

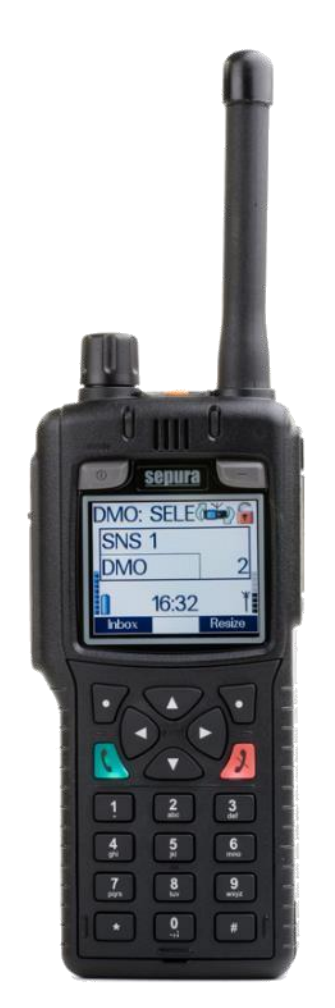

Vibrationsalarm:

Eine Anrufsignalisierung und / oder der Eingang einer SDS und / oder das Auslösen eines Notrufes kann durch einen Vibrationsalarm signalisiert werden.

Menü – Einstellungen – Vibration

Bildquelle: Selectric

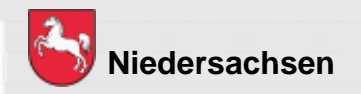

Folie: 23

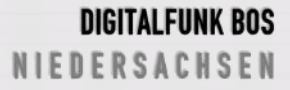

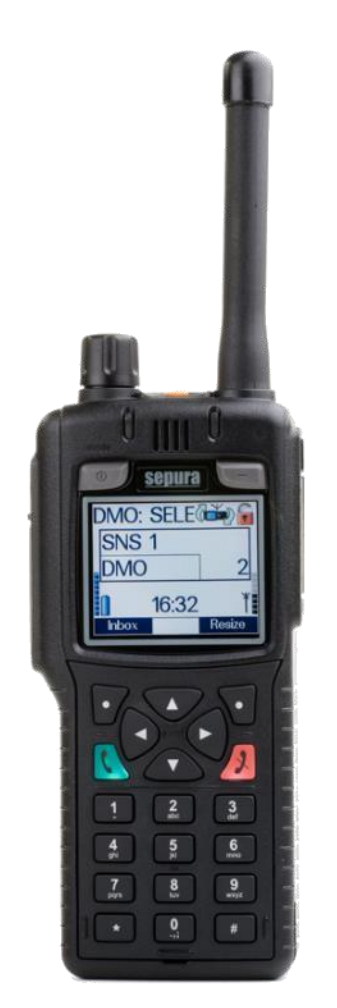

#### Displaybeleuchtung

Die Displaybeleuchtung kann verändert sowie ein- und ausgeschaltet werden durch:

#### Menü – Einstellungen – Beleuchtung (Intensität durch Navi<sup>™</sup> - Drehknopf verändern)

Bildquelle: Selectric

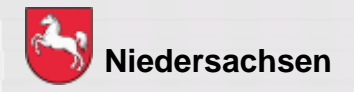

Folie: 24

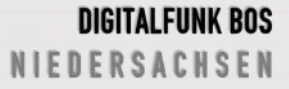

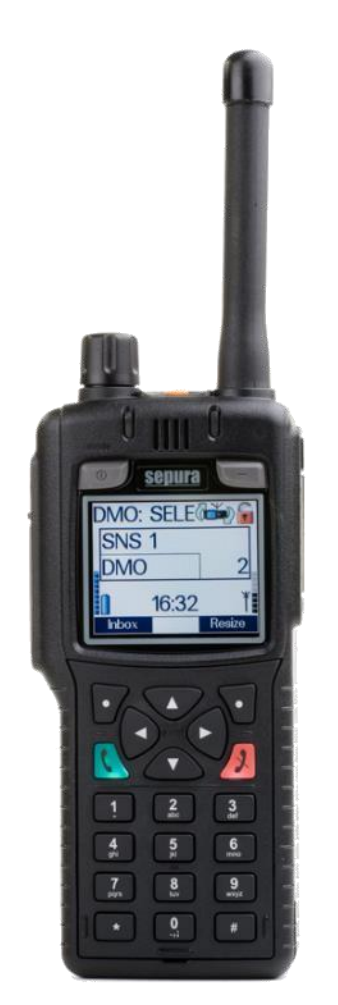

Umschalten der Betriebsart

Der Wechsel der Betriebsart kann auf verschiedene Arten durchgeführt werden:

- a) Kontexttaste "Modus" drücken
- b) Menü Einstellungen Betriebsmodus
- c) **# Taste** lange drücken (kommunale Programmierung)

Bildquelle: Selectric

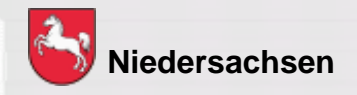

Folie: 25

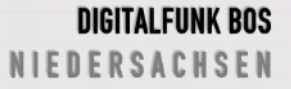

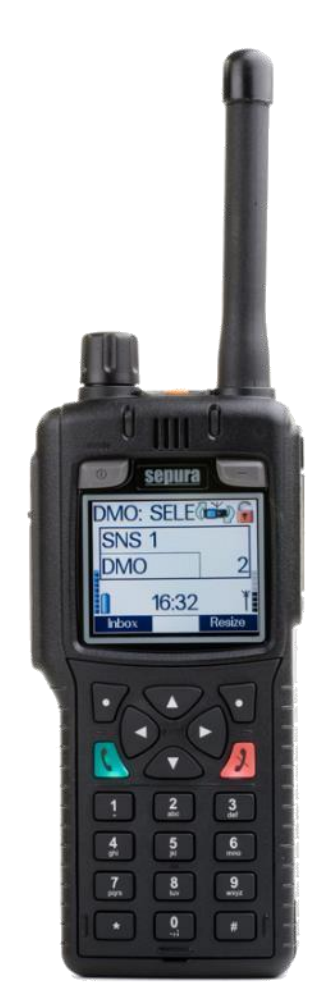

Bildquelle: Selectric

#### Übertragungssperre:

Wenn die Übertragungssperre aktiv ist, sendet das Funkgerät keine Signale an das Netz.

Es können nur Gespräche, Status- und Kurzmitteilungen empfangen werden.

Wird die Notruftaste gedrückt, wird die Übertragungssperre automatisch deaktiviert.

- a) Menü Einstellungen Kein Senden
- b) Kontexttaste "K.Senden" drücken

Es erscheint folgendes Symbol im Display:

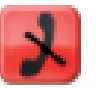

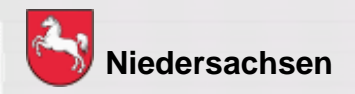

Folie: 26 Stand: September 2019 DIGITALFUNK BOS N I E D E R S A C H S E N

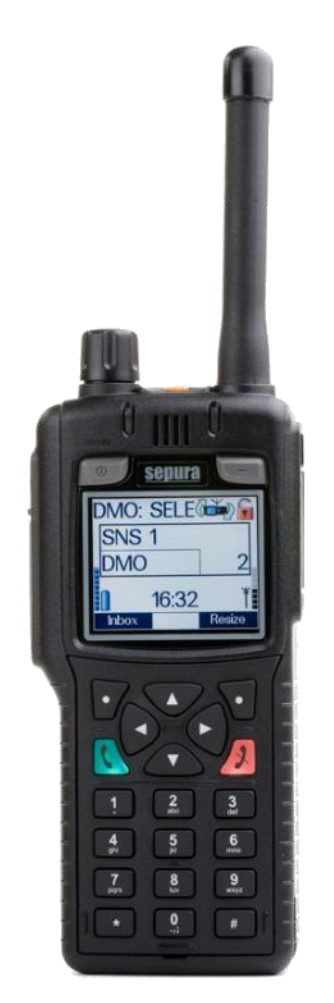

**Bildquelle: Selectric** 

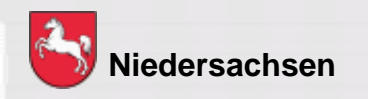

#### Ändern der Schriftgröße

Die Schriftgröße kann auf verschiedene Arten gewechselt werden:

- a) Kontexttaste "Schrift" drücken
- b) Menü Einstellungen Schriftgröße

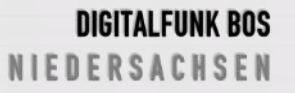

Folie: 27 Stand: September 2019

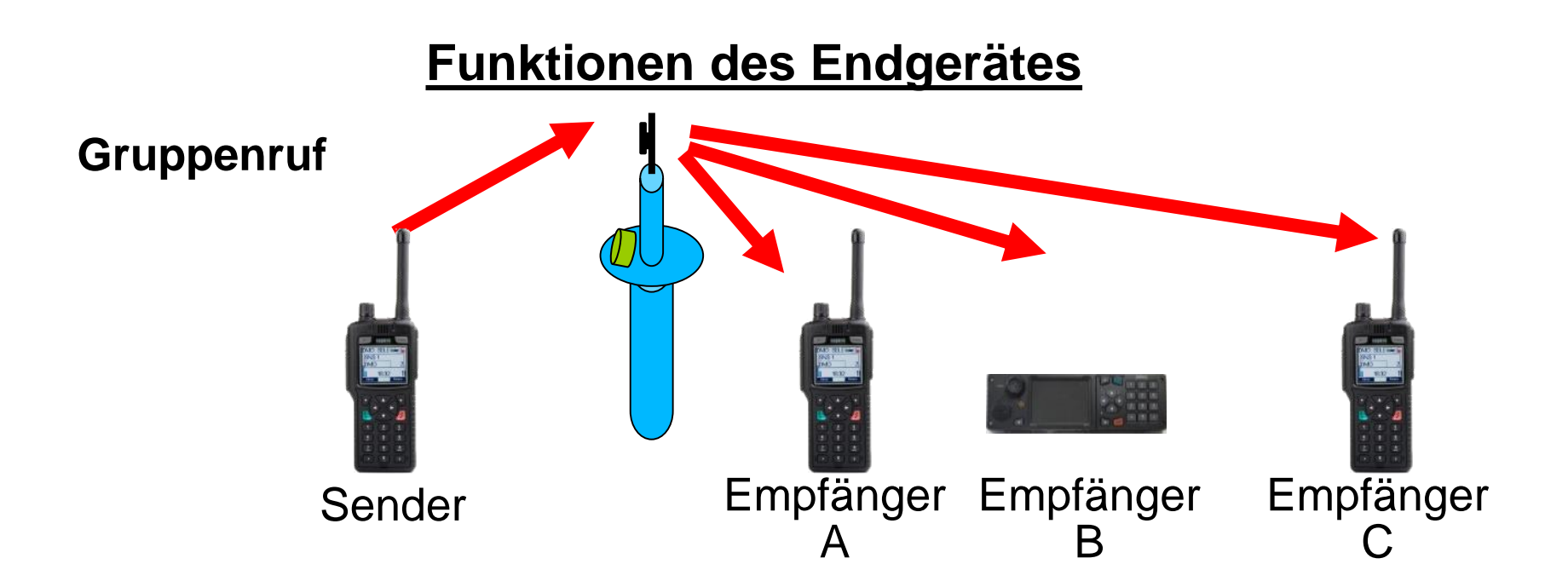

- 1. Alle Teilnehmer befinden sich in der gleichen Gruppe
- 2. Drücken der Sendetaste
- Gesprächsabwicklung zwischen mehreren Teilnehmern
- Verwendung der Verkehrsart Wechselverkehr
- Sperrung der Sendetasten bei den Empfängern

Bildquelle: Selectric

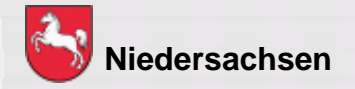

Folie: 28

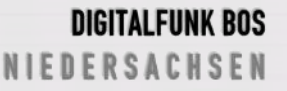

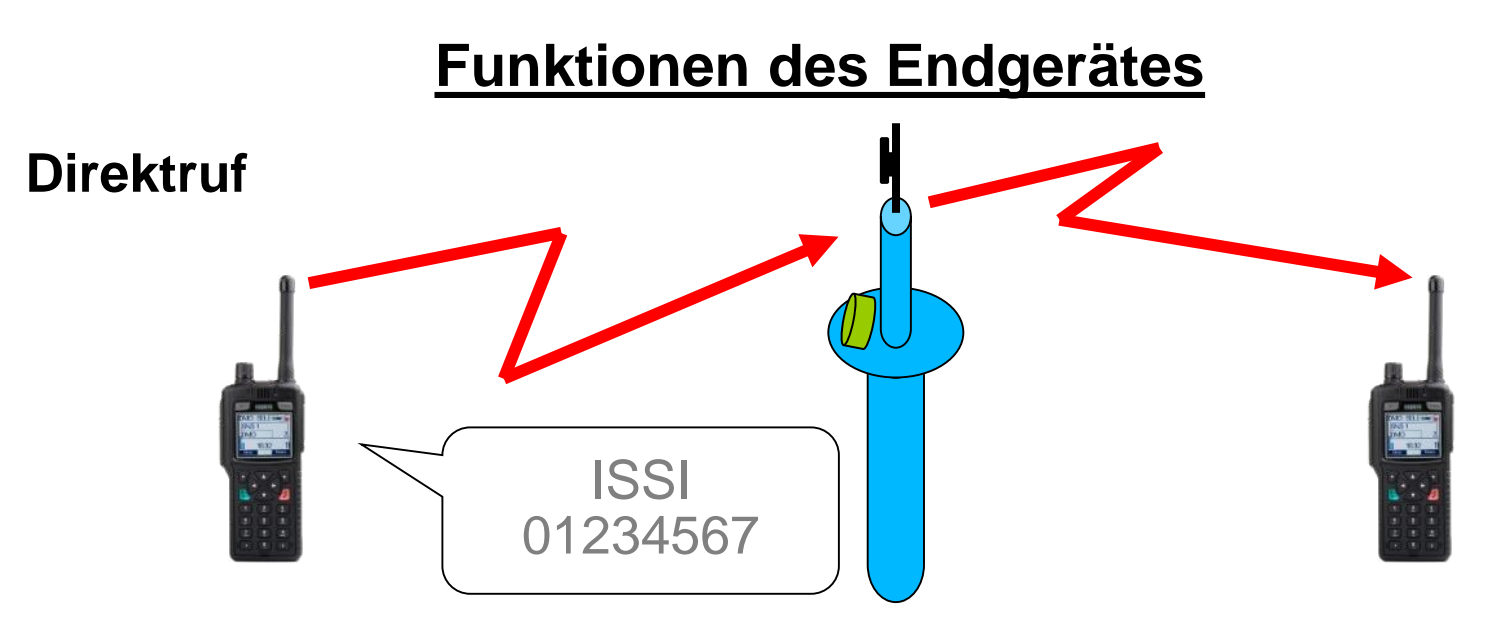

- 1) Eingabe der ISSI
- 2) Drücken der Sendetaste
- Gesprächsabwicklung zwischen zwei Teilnehmern
- andere Teilnehmer in der aktuell gewählten Gruppe können nicht mithören
- Verwendung der Verkehrsart Wechselverkehr

Bildquelle: Selectric

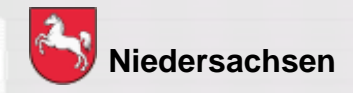

Folie: 29

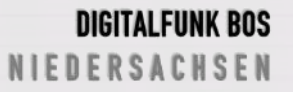

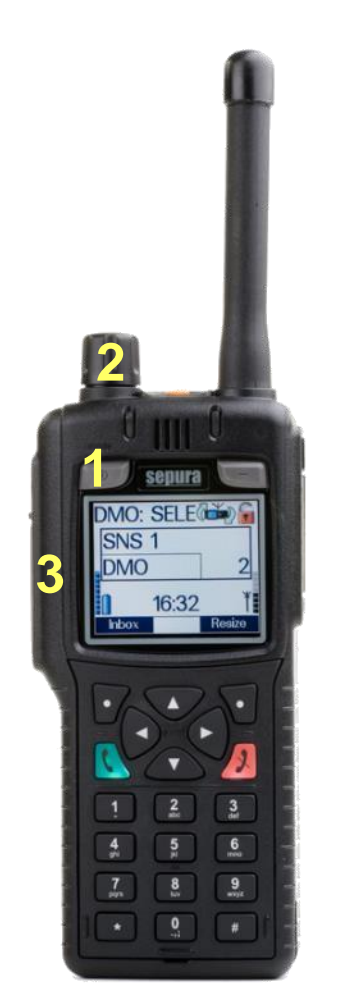

#### Wechsel der Gesprächsgruppe

Innerhalb eines Gruppenordners wird die Gesprächsgruppe wie folgt gewechselt:

- 1) Ein / Aus Taste 1x drücken
- 2) Mit Navi<sup>™</sup> Drehknopf Gesprächsgruppe auswählen
- 3) Sendetaste drücken oder ca. 5 Sekunden warten

**Bildquelle: Selectric** 

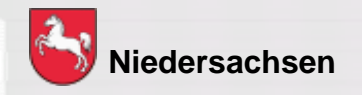

Folie: 30

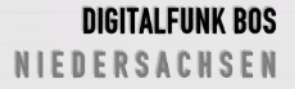

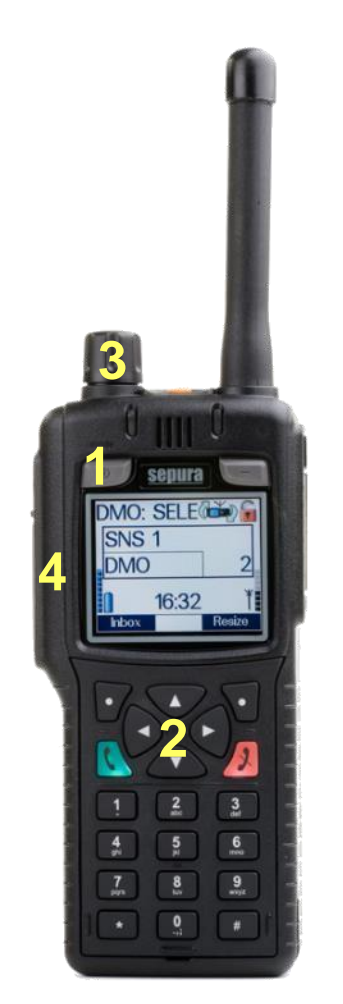

Bildquelle: Selectric

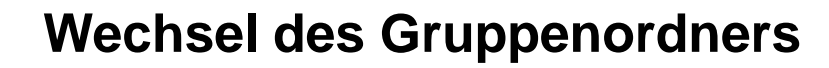

In der Betriebsart TMO wird der Gruppenordner folgendermaßen gewechselt:

1) Ein / Aus – Taste 1x drücken

- 2) Mit Navigationstasten ◀► Gruppenordner auswählen
- 3) Ggf. mit Navi<sup>™</sup> Drehknopf Gesprächsgruppe auswählen
- 4) Sendetaste drücken oder ca. 5 Sekunden warten

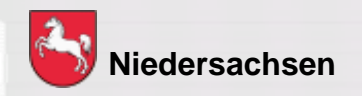

Folie: 31

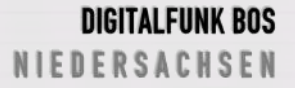

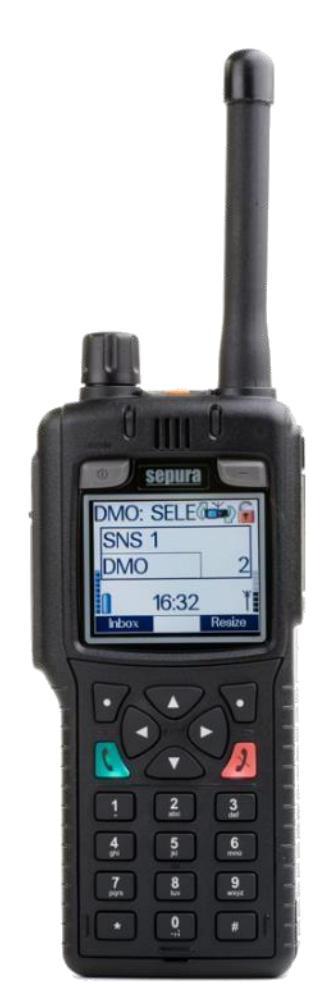

Favoritengruppen:

Häufig verwendete Rufgruppen können im Rufgruppenordner "Favoriten" abgespeichert werden.

Abspeichern: Menü – Gruppe/Ordner – Neue Gruppe – Optionen – Einfügen – "Gruppe Auswählen" – mit Sendetaste bestätigen

Löschen: Menü – Gruppe/Ordner – "Gruppe Auswählen" – Optionen – Löschen

Bildquelle: Selectric

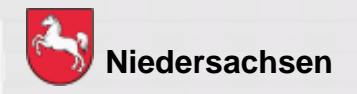

Folie: 32

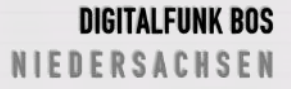

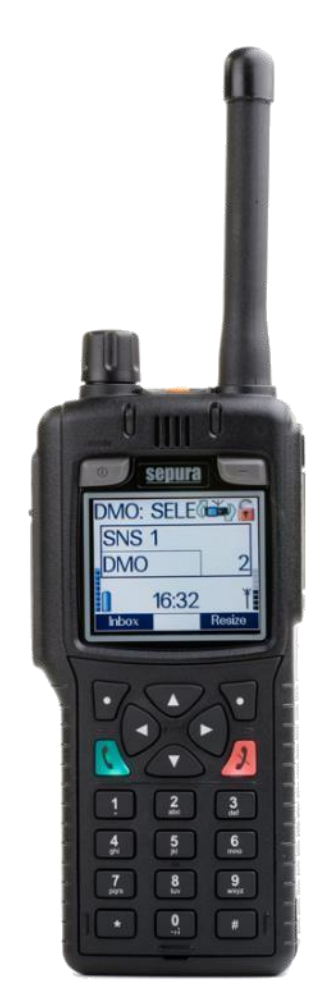

Bildquelle: Selectric

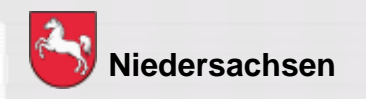

#### Statusmitteilung versenden

Eine Statusmitteilung kann im TMO an:

- a) ein im Gerät programmiertes Ziel (in der Regel die zuständige Leitstelle)
- b) einen bestimmten Teilnehmer (ISSI)
- c) die komplette Gesprächsgruppe
- d) an eine fremde Leitstelle gesendet werden

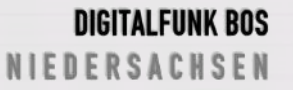

Folie: 33 Stand: September 2019

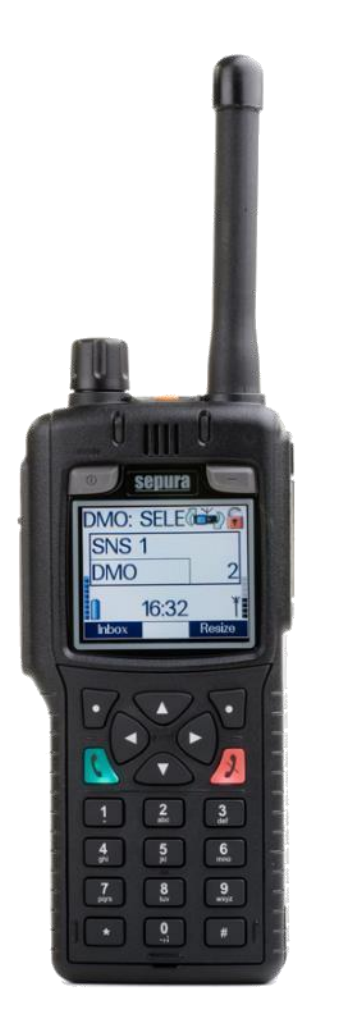

Bildquelle: Selectric

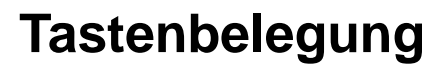

- 0 = Priorisierter Sprechwunsch
- 1 = Einsatzbereit auf Funk
- 2 = Einsatzbereit auf Wache
- 3 = Einsatzauftrag übernommen
- 4 = Am Einsatzort eingetroffen
- 5 = Sprechwunsch (einsatzbezogen)
- 6 = Nicht einsatzbereit
- 7 = Einsatzgebunden
- 8 = Bedingt Verfügbar
- 9 = Handquittung / Fremdanmeldung
- \* = Tastensperre / Verpasste Ereignisse
- # = EDV Abfrage (polizeiliche Programmierung)
- # = Wechsel TMO-DMO (kommunale Programmierung)

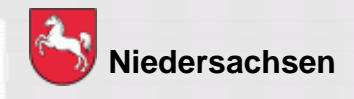

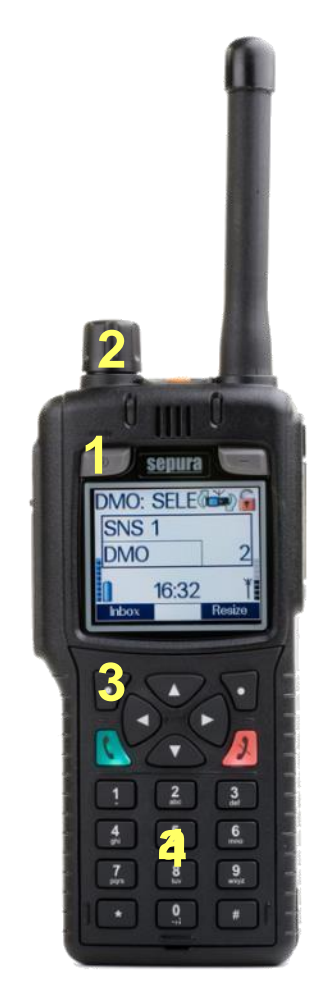

**Bildquelle: Selectric** 

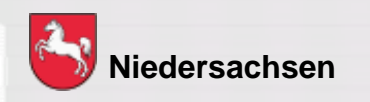

#### Status an festes Ziel versenden

a) Entsprechende Ziffer auf dem Tastenfeld ca. 3 Sekunden drücken

#### Status an individuelles Ziel versenden

- 1) Ein / Aus Taste 2 x drücken
- 2) Mit Navi<sup>™</sup> Drehknopf Status auswählen
- 3) Senden oder grüne Telefontaste drücken
- 4) Empfänger auswählen
- 5) Senden oder grüne Telefontaste drücken

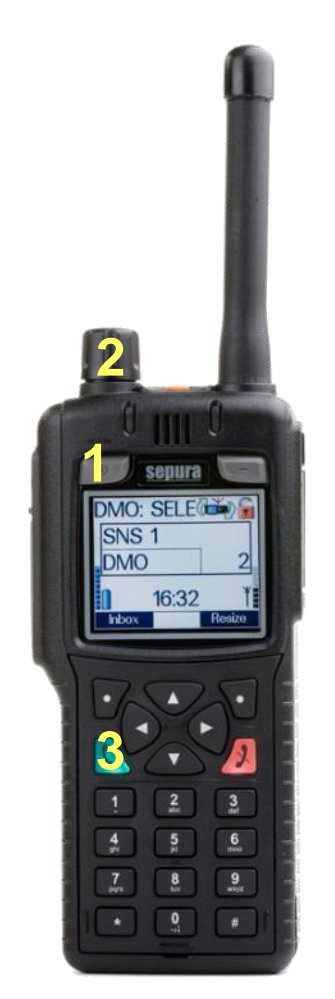

**Bildquelle: Selectric** 

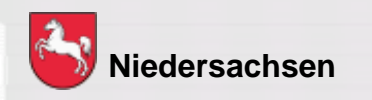

#### Status an andere Leitstelle versenden

- 1) Menü Leitstellen oder Kontexttaste "Leitstelle"drücken
- 2) Einen Ordner mit der grünen Telefontaste öffnen
- 3) Die erforderliche Leitstelle mit der Kontexttaste "Setzen" auswählen
- Status und Notruf werden nun an die ausgewählte Leitstelle gesendet.
- Die eigene Leitstelle muss bei Rückkehr wieder erneut ausgewählt werden.

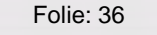

DIGITALFUNK BOS NIEDERSACHSEN

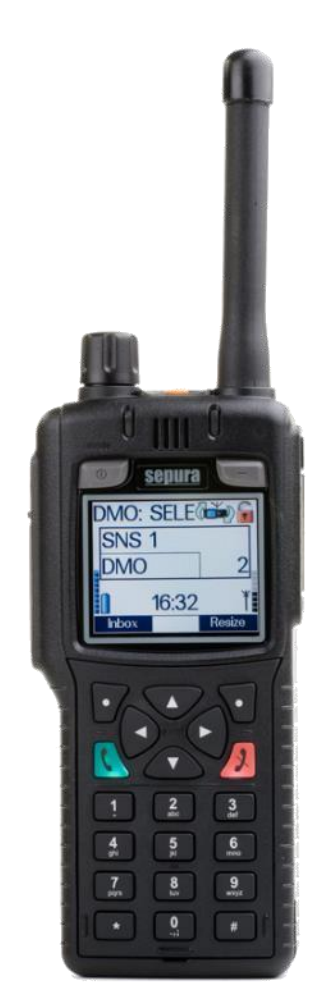

**Bildquelle: Selectric** 

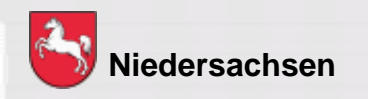

#### Kurzmitteilungen (SDS) versenden

Eine SDS kann an:

- a) einen bestimmten Teilnehmer (ISSI) (nur im TMO)
- b) die komplette Gesprächsgruppe gesendet werden (TMO + DMO)

Folie: 37

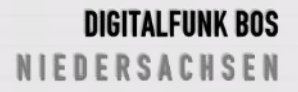

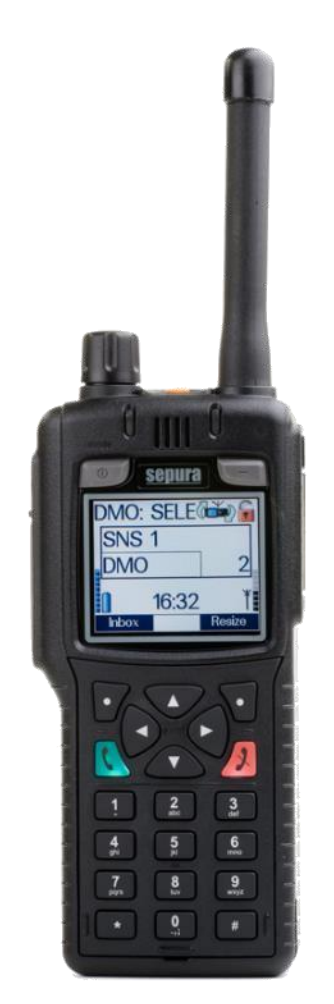

**Bildquelle: Selectric** 

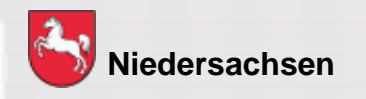

#### Kurzmitteilung erstellen

- 1) Menü SDS schreiben erstellen oder Kontexttaste "SDS schr." drücken
- 2) Erstellen drücken
- Text der SDS mittels Tastatur oder Navi<sup>™</sup> – Drehknopf eingeben
- 4) Optionen drücken
- 5) Speichern oder Senden drücken
- 6) Empfänger auswählen
- 7) Senden oder grüne Telefontaste drücken

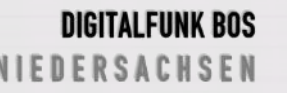

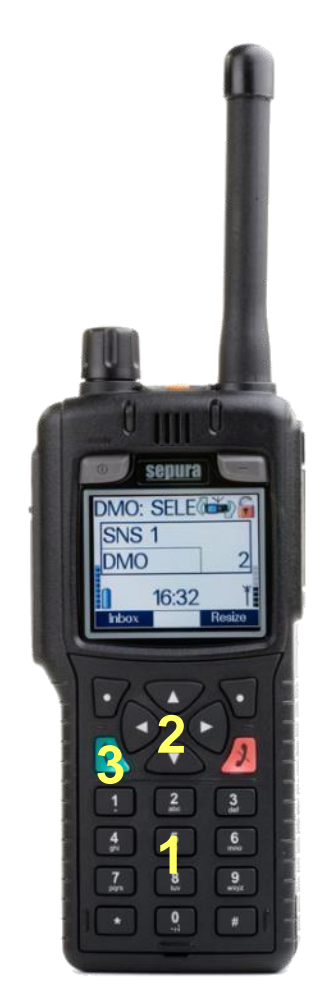

Bildquelle: Selectric, NABK

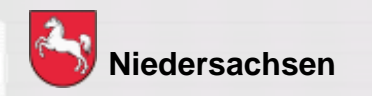

#### Telefonie

- 1) Telefonnummer wählen
- Mit Navigationstaste ▼oder ▲ in den Telefonbetrieb wechseln
- 3) Grüne Telefontaste drücken
- Zubehör am HRT (z.B. Handmikrofon) muss vorher entfernt werden

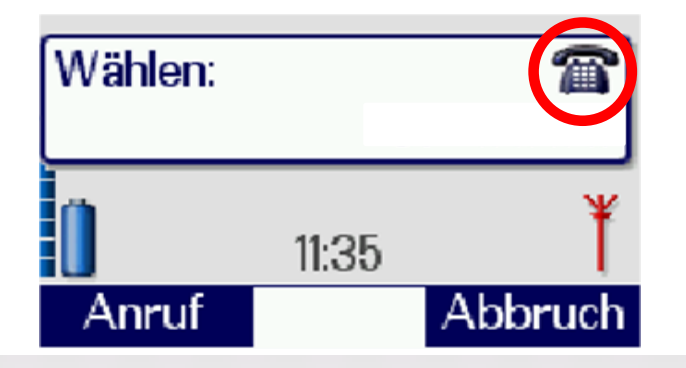

Folie: 39

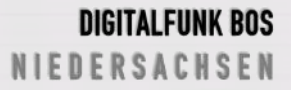

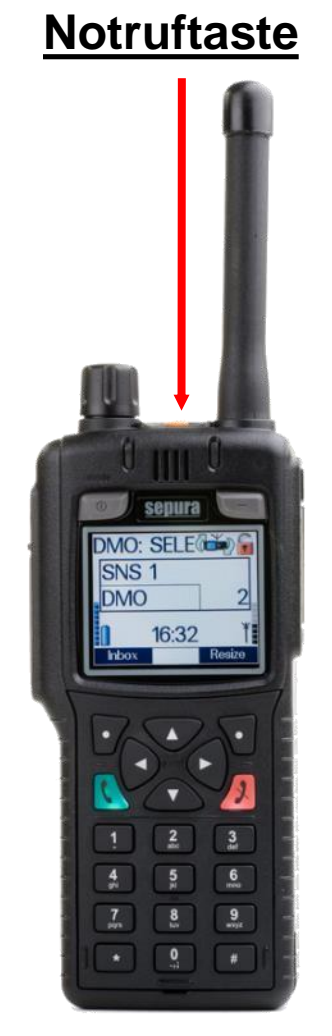

Bildquelle: Selectric

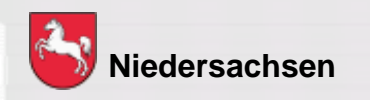

#### Notruf

- 1) Drücken der Notruftaste (min. 2 Sekunden)
- Das Gerät sendet ohne Drücken der Sendetaste für eine vorher programmierte Zeit (15s Senden – 30s Empfangen)
- Wird die Sendetaste betätigt ist der Zeitintervall außer Kraft gesetzt
- Die Leitstelle kann unter Beachtung der gesetzlichen Regelungen zur Gefahrenabwehr und Strafverfolgung die "Hot Mic" Funktion aktivieren

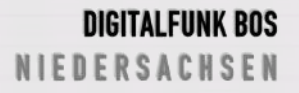

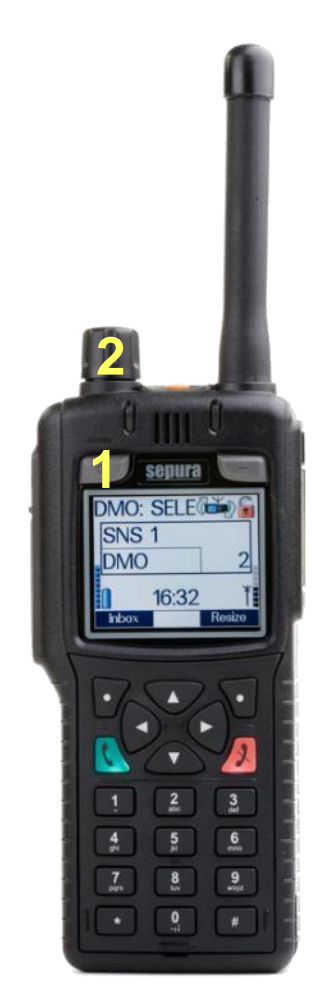

**Bildquelle: Selectric** 

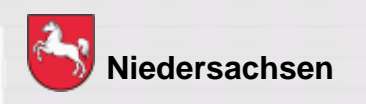

Notsignalgeber – "Totmann" (nur STP 9000)

- 1) Ein / Aus Taste 3 x drücken
- Mit Navi<sup>™</sup> Drehknopf das Profil "Totmann" auswählen

Es erscheint folgendes Symbol im Display:

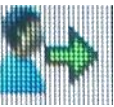

- Zeit bis Voralarm: 30 Sekunden
- Zeit zwischen Vor- und Hauptalarm:
  30 Sekunden
- Durch bewegen können die Alarme zurückgesetzt werden

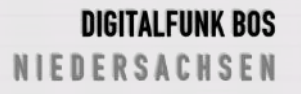

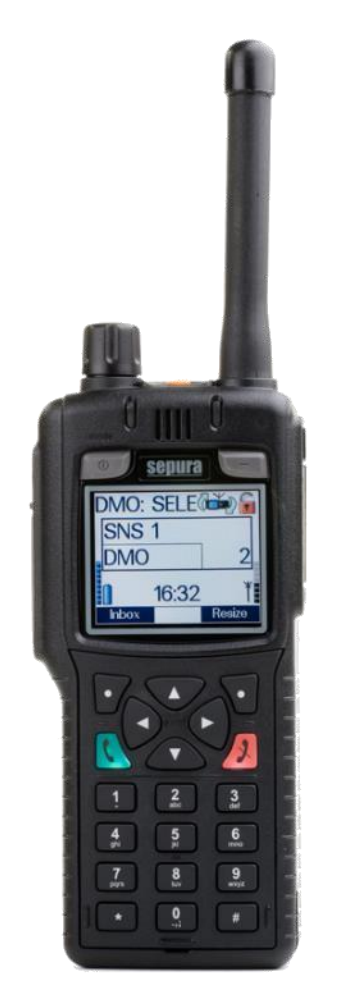

Bildquelle: Selectric, NABK

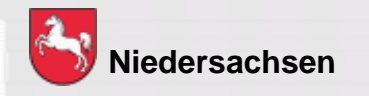

#### Repeater

- a) Kontexttaste "Modus" drücken
- b) Menü Einstellungen Betriebsmodus
- Nur in der Betriebsart DMO möglich
- Von dem Repeatergerät kann weiterhin gesendet und empfangen werden

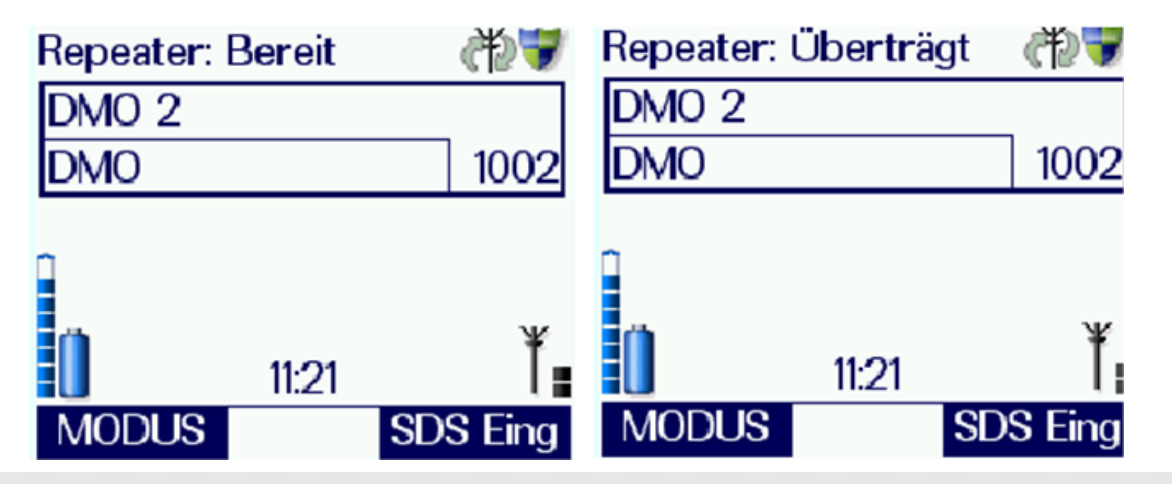

#### DIGITALFUNK BOS N I E D E R S A C H S E N

Folie: 42 Stand: September 2019

#### Gateway

Die TMO – Rufgruppe muss vorher eingestellt sein, die DMO – Rufgruppe kann auch nach der Inbetriebnahme des Gateway geändert werden.

- a) Kontexttaste "Modus" drücken
- b) Menü Einstellungen Betriebsmodus
- Nur mit MRT möglich
- Von dem Gatewaygerät kann <u>nicht</u> gesendet und empfangen werden

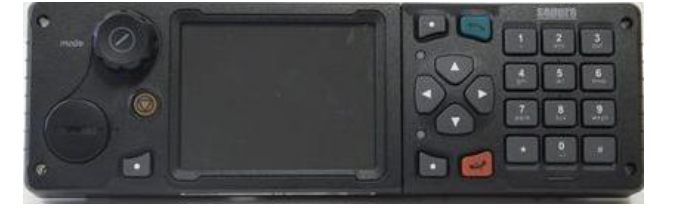

Bildquelle: Selectric

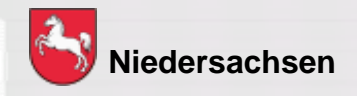

Folie: 43

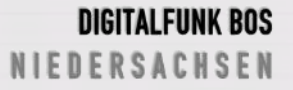

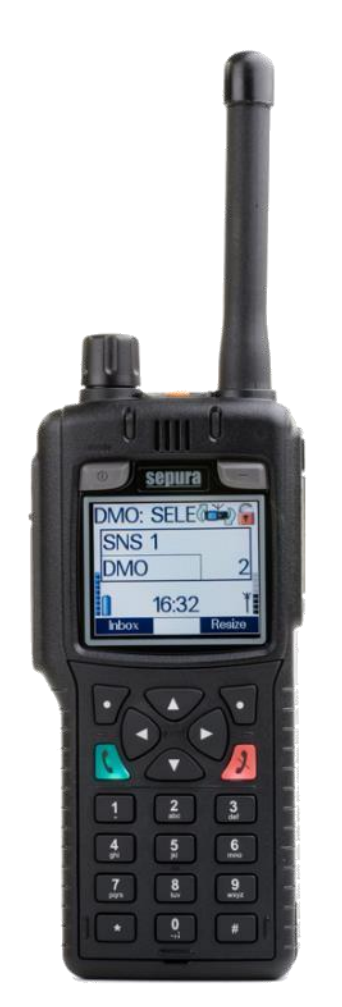

#### Netzwerk wechseln:

Auswahl zwischen den Netzwerken:

- BOS Netz (BOS Net)
- Objektfunkversorgung TMO-A1 (OV TMO-A1)
- Objektfunkversorgung TMO-A2 (OV TMO-A2)
- a) Menü Netzwerk wechseln
- b) Kontexttaste "Netzwahl" drücken

Bildquelle: Selectric

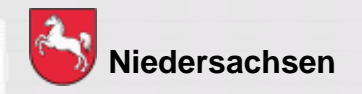

Folie: 44

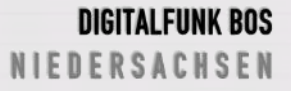

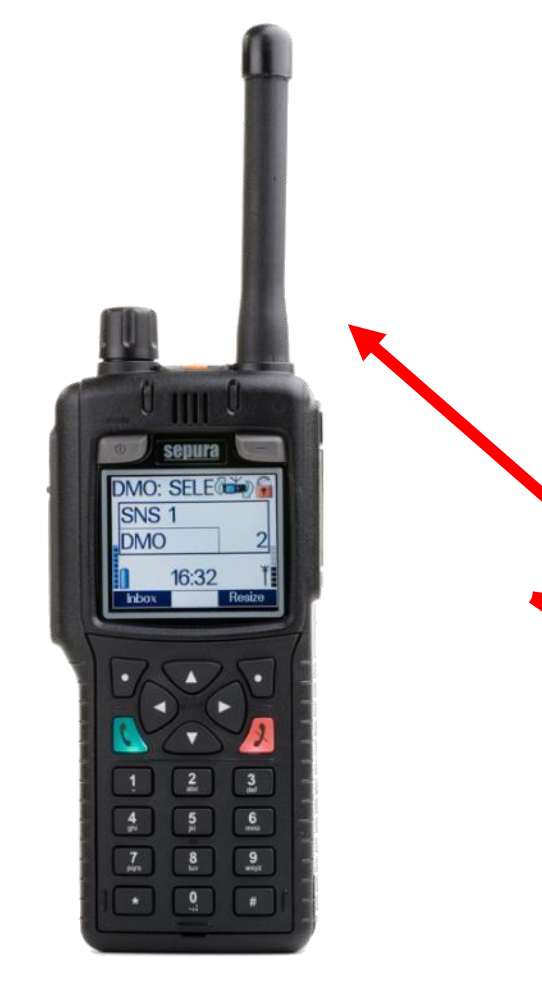

Bildquelle: Selectric, Novatel

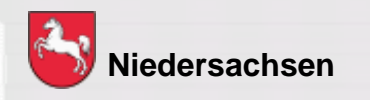

#### GPS

- 1) Menü Geräteinformationen GPS
- 2) Position drücken
- 3) Bestimmung des Standortes in Grad – Minuten mit Dezimalstellen
- Freier Blick zum Himmel notwendig

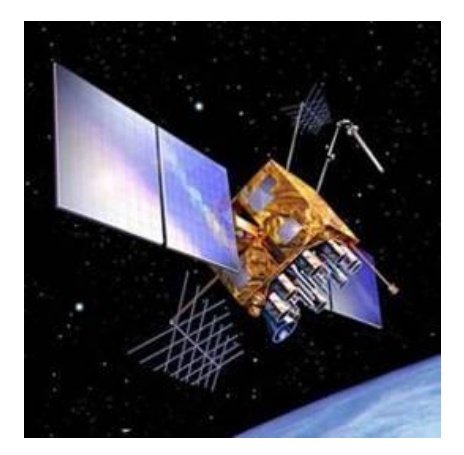

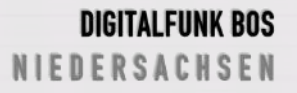

Folie: 45 Stand: September 2019

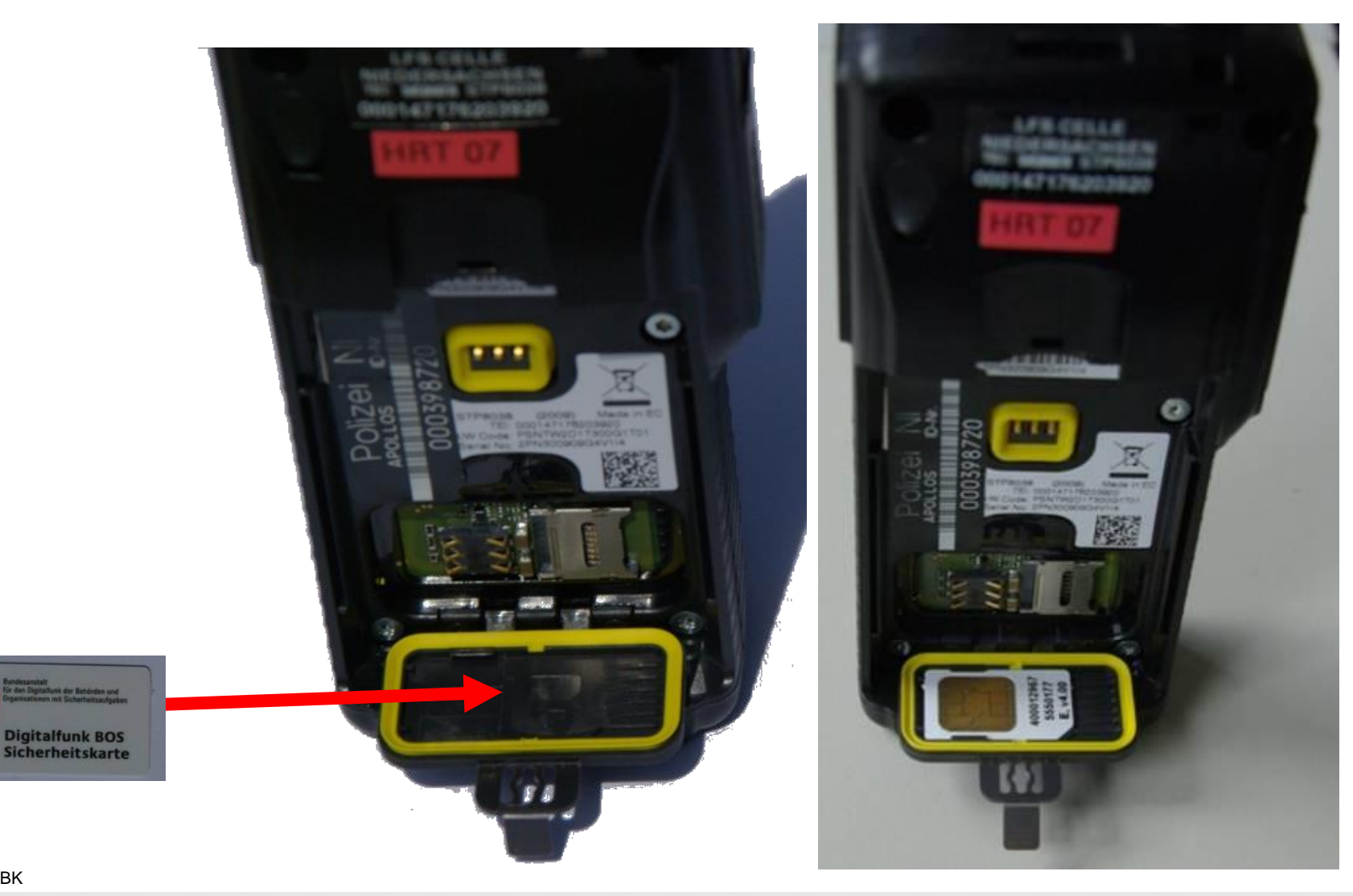

Bildquelle: NABK

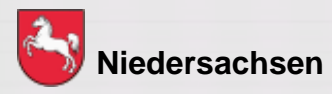

Folie: 46 Stand: September 2019

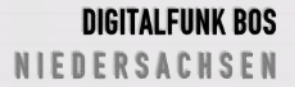

#### **BOS - Sicherheitskarte MRT (S/E abgesetzt vom Bedienteil)**

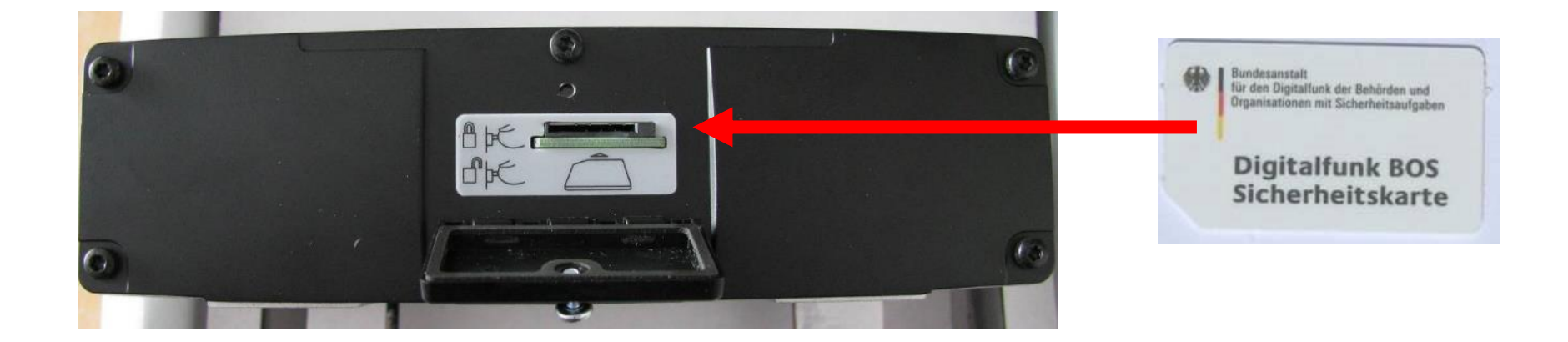

Bildquelle: NABK

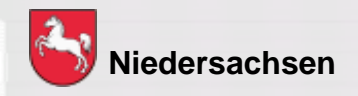

Folie: 47

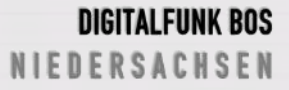

Um einen hohen Sicherheitsstandard zu erreichen, ist die Inbetriebnahme des Endgerätes nur mit der BOS – Sicherheitskarte möglich

Auf der BOS – Sicherheitskarte sind folgende Informationen hinterlegt:

- Netzzugangsdaten
- operativ taktische Adresse
- Kryptozertifikat und –schlüssel
- Berechtigungen

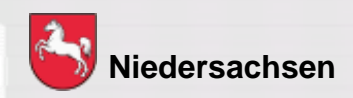

Folie: 48

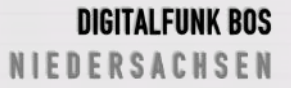

#### Weitere Informationen zur BOS – Sicherheitskarte:

- Der Verlust der Karte ist sofort zu melden
- Häufiger Kartenwechsel führt zum vorzeitigen Verschleiß
- Endgeräte sind ohne oder mit einer temporär gesperrten BOS-Sicherheitskarte dem autorisierten Service zu übergeben

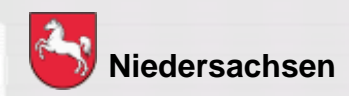

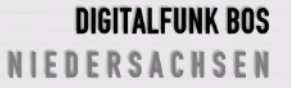

## **Gerätepflege**

#### Der Akku

Lithium Polymer Akku

- geringer Memoryeffekt
- geringe Selbstentladung
- Temperaturbereich ca. 0°C 60°C

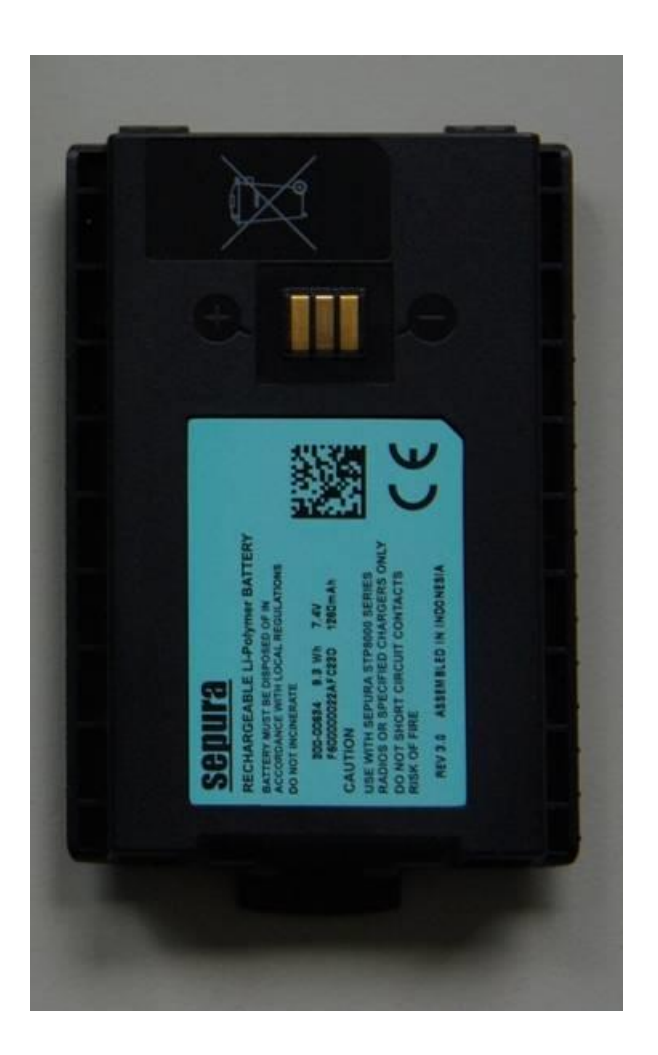

Bildquelle: NABK

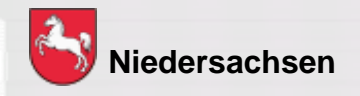

Folie: 50

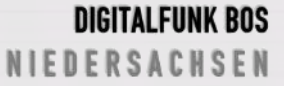